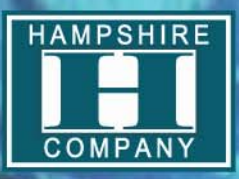

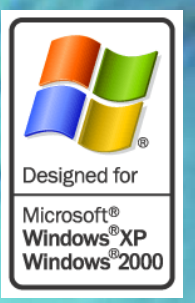

# TSHARC<sup>™</sup> Drivers Manual UniWinDriver<sup>™</sup> Windows® 2000, XP, 98se, ME RS-232, USB and PS/2

All TSHARC<sup>™</sup> analog resistive and capacitive controllers Rev 6.20a

### **Document Revision and Copyright**

Document Name: Document Date: UniWinDriver\_Manual\_620a.doc 3/23/2006 2:48 PM

Copyright Hampshire Company, Inc. 1995 – 2006 All rights reserved. Hampshire® TSHARC<sup>™</sup> and UniWinDriver<sup>™</sup> are the exclusive trademarks of Hampshire Company, Inc

### **Contact Information**

Hampshire Company, Inc. 3227 N. 31<sup>st</sup> Street Milwaukee, WI 53216 www.hampshirecompany.com Phone: 414-873-4675 Fax: 414-873-4775

### What's New

TSHARC-C capacitive USB and RS-232 controller support Auto and Manual screen rotation functions Auto-Calibration time-in Auto-Calibration time-out ACPI support Command line install Command line Control panel Command line Calibration Enabled Windows standard keyboard navigation Quick calibration functions Private label tab options "Kick" registry command

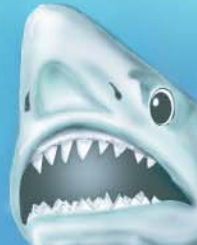

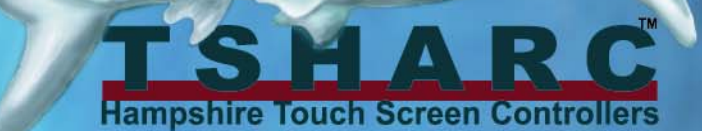

### IMPORTANT DOCUMENT AND USER INFORMATION

This document is to be used as a guide only. The information contained in this document is subject to change without notice. This document, and all of its contents, is protected under US and international copyright law. Hampshire Company trademarks, patents and copyrights are the exclusive property of Hampshire Company, Inc and may not be used without the express written consent of Hampshire Company, Inc.

Do to the vast range of application variables that fall outside of Hampshire's expertise and control Hampshire assumes no responsibility for the usability or the suitability of Hampshire products in your application(s). Hampshire assumes those responsible for the application and use of Hampshire Company products and documentation have taken all necessary steps to insure that the application of Hampshire products meet any and all safety and performance requirements including any laws, regulations, codes and standards associated with the application. In no case does Hampshire warrant the usability or suitability of its products in any, medical, aviation, military or other life critical applications. User should contact Hampshire Company before integrating any Hampshire hardware or software product into these types of applications. All Hampshire standard software products, including, but not limited to device driver software, are provided "as is" and may be used exclusively with an authentic Hampshire TSHARC touch screen controller. Hampshire does not warrantee or guarantee the usability of any of its software products. Hampshire Company warrants to you, the original purchaser, or a third party who is listed on Hampshire "Multi Party Authorization Agreement" that for the warranty period identified by Hampshire specific product that you have purchased, that the goods will be in conformance with Hampshire specifications. Or, non Hampshire specifications agreed to in writing by Hampshire Company, at its option will repair or replace the nonconforming or defective goods, or issue a credit memorandum, or refund the purchase price, as its sole obligation: provided that the nonconforming or defective goods are rejected in writing (including a reasonable failure analysis statement) to Hampshire Company and returned to Hampshire Company within the relevant warranty period, and provided that the nonconformance or defect was not caused by misuse, alteration, accident, or abnormal conditions of storage, operation or handling,

THIS WARRANTY IS YOUR SOLE AND EXCLUSIVE REMEDY AND IS IN LIEU OF ALL OTHER WARRANTIES, EXPRESS OR IMPLIED, INCLUDING ANY IMPLIED WARRANTY OF MERCHANTABILITY OR FITNESS FOR A PARTICULAR PURPOSE, FURTHER, HAMPSHIRE COMPANY SHALL NOT BE LIABLE FOR ANY DIRECT, INDIRECT, SPECIAL, INCIDENTAL OR CONSEQUENTIAL DAMAGE OR LOSSES, INCLUDING LOSS OF PROFITS, BUSINESS INTERRUPTION, OR OTHER PECUNIARY LOSS, WHETHER ARISING FROM BREACH OF WARRANTY OR BASED ON CONTRACT, FUNDAMENTAL BREACH OR ANY OTHER THEORY. SINCE SOME JURISDICTIONS DO NOT ALLOW LIMITATIONS OF THE TERMS OF ANY IMPLIED WARRANTY, OR EXCLUSION OR LIMITATION OF INCIDENTAL OF CONSEQUENTIAL DAMAGES, THE LIMITATIONS AND EXCLUSIONS OF THIS WARRANTY MAY NOT APPLY TO YOU.

#### **Table of Contents:**

| DOCUMENT REVISION AND COPYRIGHT                  | 1  |
|--------------------------------------------------|----|
| CONTACT INFORMATION                              | 1  |
| WHAT'S NEW                                       | 1  |
| IMPORTANT DOCUMENT AND USER INFORMATION          | 2  |
| TABLE OF CONTENTS:                               | 2  |
| INSTALLATION NOTES: BEFORE YOU PROCEED!          | 3  |
| INSTALLING THE TSHARC DRIVER:                    | 3  |
| HAMPSHIRE END USER LICENSE AGREEMENT:            | 3  |
| SELECT TSHARC CONTROLLER TYPE:                   | 4  |
| AUTOMATICALLY DETECT A SERIAL TSHARC CONTROLLER: | 4  |
| MANUAL SERIAL CONTROLLER SET UP:                 | 4  |
| COMPLETING THE INSTALLATION PROCESS:             | 5  |
| CONFIGURE AND CALIBRATE YOUR TOUCH SCREEN        | 5  |
| CONFIGURING FOR MULTI-MONITOR:                   | 5  |
| CALIBRATION TAB                                  | 6  |
| Configure:                                       | 6  |
| Test:                                            | 6  |
| CALIBRATION "CONFIGURE" BUTTON:                  | 6  |
| Three point calibration:                         | 6  |
| Four Point Calibration (Default):                | 6  |
| Seven Point Calibration                          | 6  |
| Twenty point calibration                         | 6  |
| Calibration Offset                               | 6  |
| Inset Calibration Targets:                       | 6  |
| CALIBRATION ROUTINE:                             | 7  |
| IN PROCESS CALIBRATION TEST:                     | 7  |
| DRAWING TEST:                                    | 7  |
| CLICK SETTINGS:                                  | 8  |
| Right Click Area:                                | 8  |
| Right Click Options:                             | 8  |
| Double Click Area                                | 8  |
| Double Click Speed                               | 8  |
| TOUCH SETTINGS:                                  | 8  |
| Touch Sound:                                     | 8  |
| ormal:                                           | 8  |
| Touch down                                       | 8  |
| Touch up:                                        | 8  |
|                                                  | 8  |
| A I SHARC-C controller must be installed !       | 8  |
| FOR CAPACITIVE APPLICATIONS ONLY:                | 9  |
|                                                  | 9  |
| Test Settings Button:                            | 9  |
|                                                  | 9  |
|                                                  | 9  |
| "Setup.exe" installation command line switches   | 9  |
|                                                  | 10 |
|                                                  | 10 |
| r IIvale Labeiling.                              | 10 |
|                                                  | 10 |
|                                                  | 10 |
|                                                  | 10 |
|                                                  |    |

### Installation notes: BEFORE YOU PROCEED!

As the TSHARC controllers and drivers become more and more sophisticated, it is now more important than ever that your system is set-up properly. Please review the following to insure that your system is ready.

Hampshire controllers are universal by design. This means that the controller may be configured for any number of touch screen types as well as communication and power settings. Please check your TSHARC controller board to insure that the user configurable configuration settings are set correctly your application. You may find the users manual for each of Hampshire controller board at: www.hampshirecompany.com Select the products tab and then proceed to the appropriate TSHARC controller product.

Make sure that you do not have another manufacturer's touch screen controller driver installed on your system. Many touch screen manufacturer's un-install programs do not completely remove all components of there drivers. Please review the associated drivers' manuals and/or contact the driver manufacturer to learn how to completely remove their driver programs from your system. In most cased this information is available from the manufacturer's web site.

Hampshire drivers use your display driver software settings to accurately configure various touch screen driver setup files. Make sure that your display and your display driver cards are installed properly before installing any TSHARC touch screen controller drivers. If your display's are not configured and working properly prior to loading the TSHARC controller drivers, the TSHARC controllers will not function properly.

Now that you have double checked your system settings and have verified that your system is working properly, proceed with the TSHARC controller driver installation procedure.

Installing the TSHARC driver: If you are installing you driver on a XP embedded system go to page: 10 of this manual for information regarding this installation procedure.

1) Connect the TSHARC controller(s) to your computer. (See your user's manual for details). If this is a multi-monitor application make sure all controllers are connected before you install the TSHARC driver.

You will have to install the driver for each instance of a Serial or PS/2 controller. \*\* You will only need to install the driver once for multiple USB controllers.

2) Turn on your computer. .

If you are using a TSHARC-xx USB Windows will load a temporary driver. Wait until Window's completes this process.

3) Run the "Setup.exe" program which was provided with the Hampshire driver's disk or from the directory which contain your TSHARC driver files.

Note: If Windows asks if you want to allow an unsigned driver to be installed: accept, and continue. You may have a released un-signed driver from Hampshire. If you require driver signing please contact Hampshire Company or visit the Hampshire web site to download the latest signed driver.

Welcome to Hampshire installation screen will appear. Follow the directions on the screen. Click "Next"

#### Software License Agreement

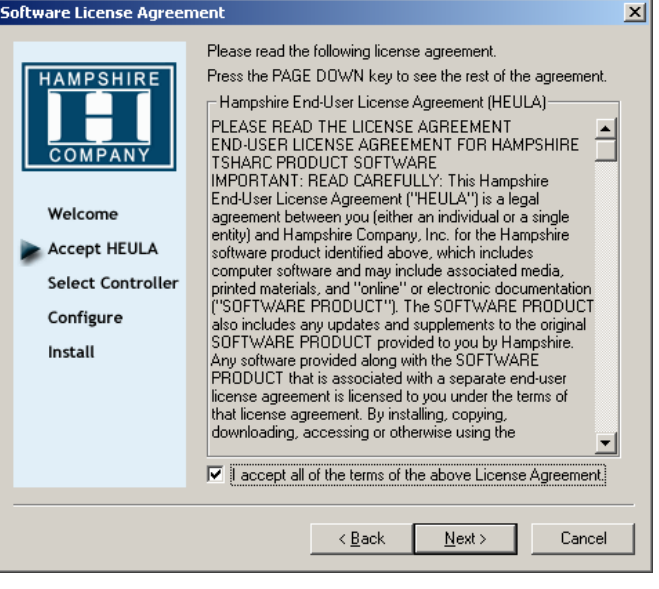

| Select Controller | Instructions I. Select the controller type. Select controller interface type. Controller Type To 12 or 10 Bit Controller Controller Interface Serial (RS/232) Autodetect |
|-------------------|----------------------------------------------------------------------------------------------------|
|                   | <pre></pre>                                                                                                    |

### Hampshire End User License Agreement:

In order to proceed with the installation process you must agree to Hampshire's license agreement.

Hampshire drivers are available at no charge to Hampshire touch screen controller board or chip customers only. Any unlawful use of Hampshire drivers is in strict violation of the United States and international copyright laws. Please contact Hampshire if you have any questions regarding the license agreement.

USING A HAMPSHIRE DRIVER WITH ANY THIRD PARTY TOUCH SCREEN CONTROLLER IS STRICTLY PROHIBITED

Click "Next"

### Select TSHARC controller type:

The 12 or 10 bit controller radio button is automatically selected for you.

If you are using a TSHARC touch screen controller for RS-232 you may select the autodetect button to find your controller and set the appropriate settings. See next page for selecting the communication interface.

Hampshire's standard driver supports all Hampshire TSHARC-8, TSHARC 10 and TSHARC-12 touch screen controllers.

If you are using a TSHARC-8 controller, you should contact Hampshire Company for a TSHARC-8 enabled driver. While Hampshire continues to support this product for existing customers, the TSHARC-8 controller selection has removed to eliminate possible user configuration errors.

Click "Next" (If autodetect is used it will automatically take you to the next screen)

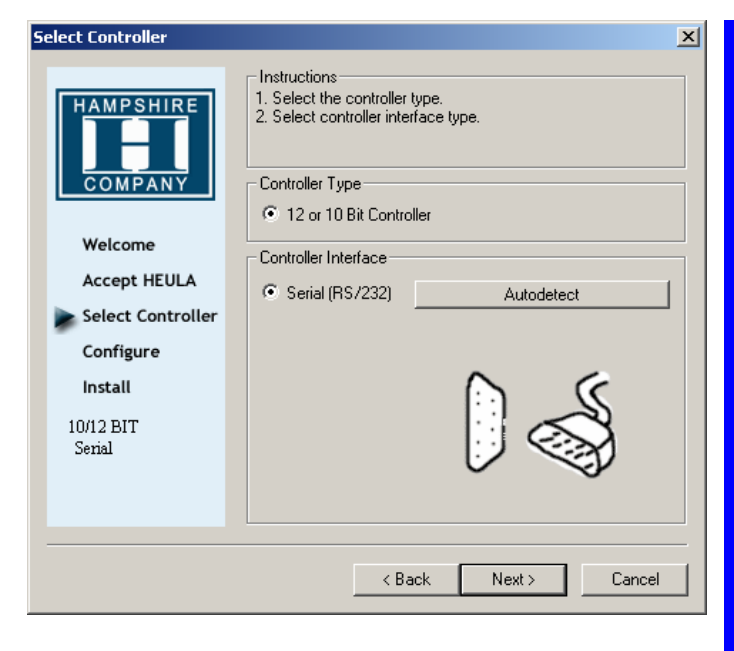

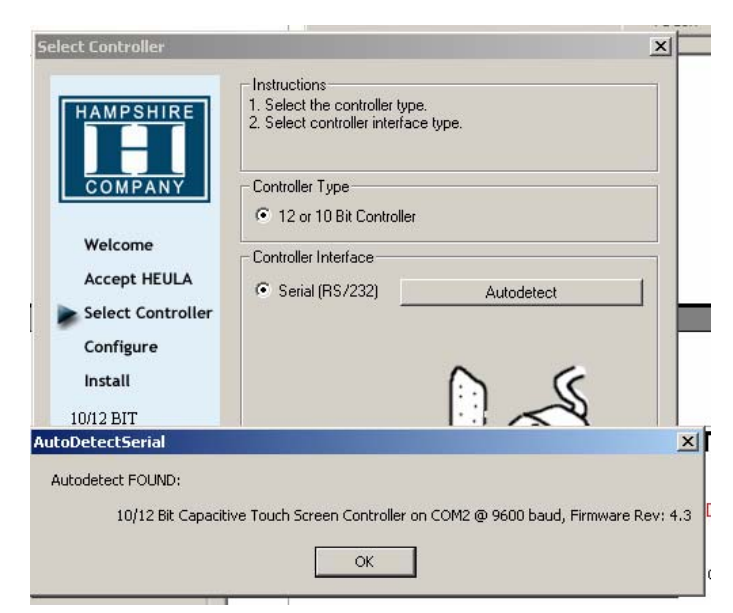

### Manual serial controller set up:

To manually install your TSHARC serial controller select the "Serial" communication radio button and then select "Next" to manually select Enter the appropriate settings.

If you have a custom controller from Hampshire that is set to some other baud rate. Select the appropriate baud rate here.

If you are using the TSHARC capacitive controller select the "Capacitive Controller" box to enable the capacitive controller functions in the control panel.

Select "Next"

## Automatically detect a serial TSHARC controller:

Selecting the "autodetect" option will automatically detect all of the TSHARC, RS-232 touch screen controller products. USE AUTODETECT FOR RS-232 (SERIAL) COMMUNICATION ONLY.

Select Serial (RS-232) to manually configure the communication settings.

or.

If you are using a USB controller select USB. DO NOT USE AUTODETECT FOR USB.

If you are using a PS/2 controller solution, select the PS/2 controller interface option to load the appropriate device driver. DO NOT USE AUTODETECT FOR PS/2.

| Serial Configuration       |                                                                                                    | ×                                                         |
|----------------------------|----------------------------------------------------------------------------------------------------|-----------------------------------------------------------|
| HAMPSHIRE                  | Instructions<br>1. Select the communication por<br>controller is connected to.<br>2. Select the baud rate that you<br>configured for. | rt that your touch screen<br>r touch screen controller is |
| COMPANY                    | COM Port                                                                                                    | С сом 5                                                   |
| Welcome                    | C COM 2                                                                                                    | C COM 6                                                   |
| Accept HEULA               | С СОМ З                                                                                                    | C COM 7                                                   |
| Select Controller          | C COM 4                                                                                                    | C COM 8                                                   |
| Configure                  | Baud Rate                                                                                                    | Advanced                                                  |
| Install                    | C 2400 💿 9600 (default)                                                                                                    | IRQ                                                       |
| 10/12 BIT                  | C 4800 C 19200                                                                                                    | Base 💌                                                    |
| Senai<br>COM 2<br>9600 bps | Capacitive Controller<br>Check the box if you have a Ca<br>Capacitive Controller                                                      | pacitive Controller                                       |
|                            |                                                                                                    |                                                           |
|                            | < <u>B</u> ack                                                                                                    | <u>N</u> ext > Cancel                                     |
|                            |                                                                                                    |                                                           |

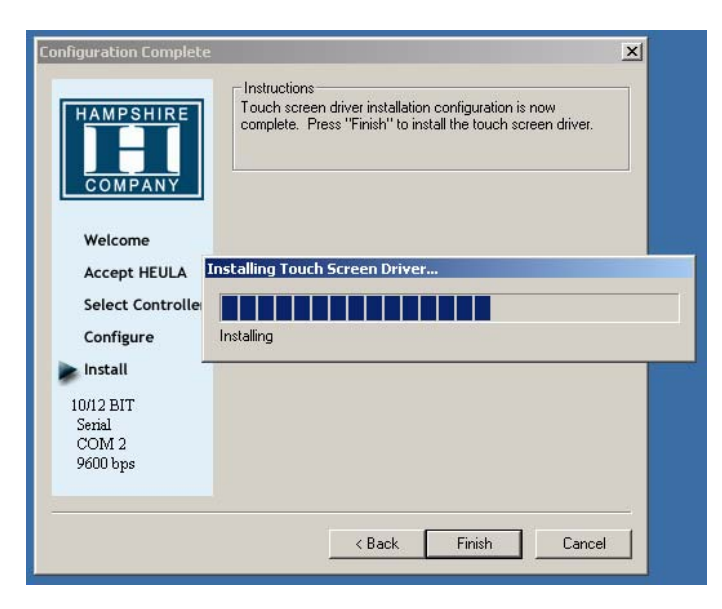

### Completing the installation process:

Once the installation process is complete, Click "Finish"

Reboot your computer when prompted to do so.

#### Notes:

When your computer reboots, the touch screen will be functional. However, it will not be calibrated. You must calibrate the touch screen by running the calibration routine before the touch screen will work properly.

See next page for calibration options.

#### 💼 Accessories Ē. Adobe Ē. Ahead Nero 🗐 New Office Document Ē SmartDraw 🙀 Open Office Document ଚ Adobe Illustrator 9.0.1 ٠. Windows Update Microsoft Excel 🍇 Norton SystemWorks ₩ Microsoft Word 🌍 Set Program Access and Defaults 🜌 🛛 Hampshire TSHARC Control Panel 👼 Programs ¥ Location: C:\Prog Documents 눯 Settings <u>E</u> Search ۲ Help 💯 Run... 💵 Shut Down.. 🔿 🖴 🐗 🎲 👰 🔜 💩 + 🚄 Start OInbox - Microsoft Outlook 078\_UniWinDriveMan6\_1...

### **Configuring for Multi-monitor:**

#### If you do not have a multi-monitor application, skip to the next section.

A graphic representation of the monitors installed on your system will be displayed. NOTE: Microsoft® does not support multi-monitor for Win98.

Select the image of the display whose properties you would like to adjust. Once a monitor image is selected all subsequent configuration settings will be associated with that monitor.

Once you have configured one of the monitors, select the other display images to adjust its associated properties.

### Configure and calibrate your touch screen

Use the TSHARC control panel to configure and calibrate your touch screen.

The control panel includes settings for: Touch screen display selection Calibration Click Settings Touch Settings Capacitive Settings

To run the TSHARC control panel:

Run the Hampshire TSHARC control panel: Start> Programs> Hampshire TSHARC Control Panel

If you do not interact with the control panel within 10 seconds the Hampshire calibration program will automatically be launched to allow you to calibrate the touch screen.

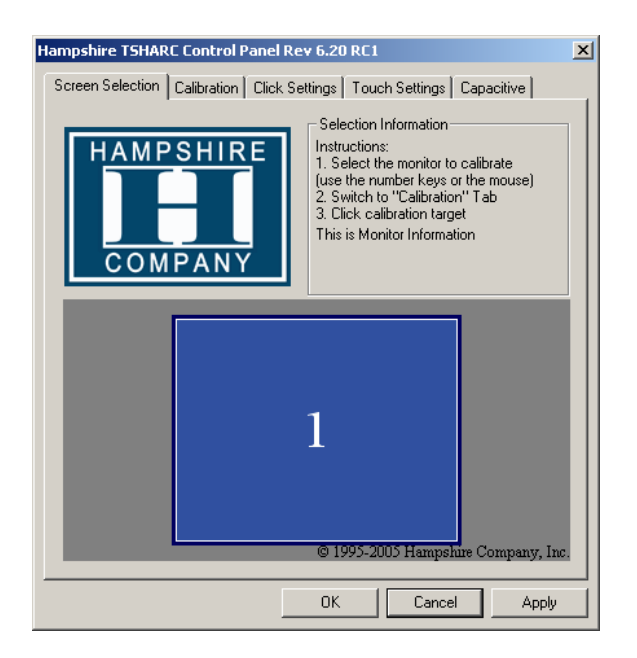

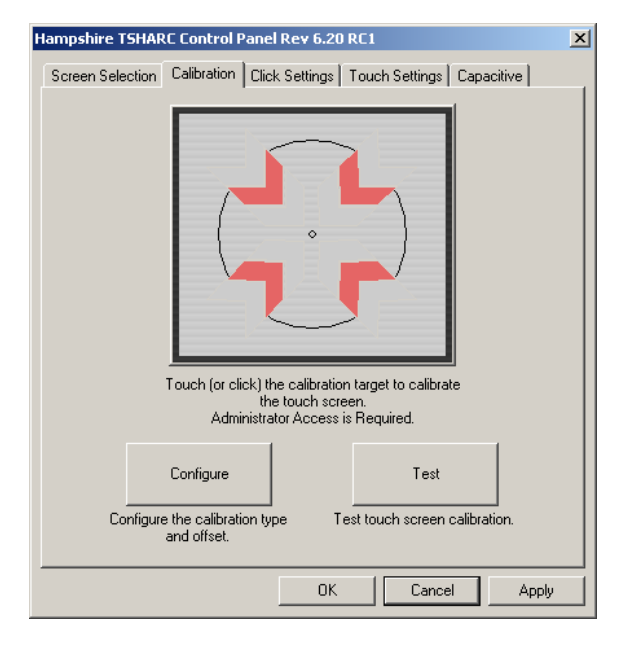

### Calibration "Configure" Button:

Three point calibration: Quick calibration of a known good touch screen overlay. No correction. May be used to evaluate inherent touch screen linearity. Four Point Calibration (Default): Will compensate for skew, and some edge linearity anomalies. Best general calibration.

Seven Point Calibration: More accurate than 3 point calibration. Helps calibrate screen to the edges. No correction.

**Twenty point calibration**: Provides the highest level of touch screen linearization and skew correction. Should be used to get the best possible calibration. May also be used to extend the life of a failing touch screen.

**Calibration Offset**: Typically used for 5 wire touch screen applications to reduce the effect of the inherent linearity bow associated with 5 wire linearity patterns. Because there are a variety of 5 wire linearization patterns used by as many touch screen manufacturers, it may be necessary to fine tune the offset percentage to get the best possible bow correction. Experiment with this setting to find the best result. Default is 20%. Note: All five wire touch screen have an inherent linear bow associated with there construction, this is not inconsistent with quality. However, the less bow the better.

#### **Inset Calibration Targets:**

Typically used for Capacitive touch screen applications. Use this to bring the targets away from the edge of the display making them more accessible to the user. This does not have the same effect at "Offset". This function may be used in conjunction with the "Offset" feature.

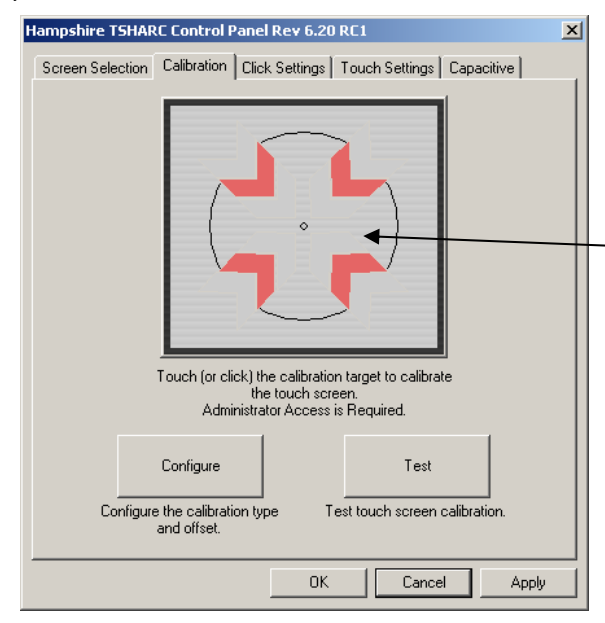

### **Calibration Tab**

Before you start using your touch screen you must calibrate it to your monitor. This process is used to align the touch screen overlay to specific points displayed on your screen.

**Configure:** The configure button will allow you to set the calibration variables used to most accurately calibrate you touch screen to your display. See "Calibration Options" below for details on the available options.

**Test:** This is a simple drawing program that allows you to test your calibration to insure that you have accurately calibrated your touch screen to your display.

While the Hampshire goes to great lengths to insure that all of the controllers and drivers will provide you with the highest possible performance and will even improve the performance and extend the life of a poor quality or failing touch screen, the overall accuracy and stability of the calibration will be dependent on the quality of your touch screen.

Linearity, sheet resistance, contact resistance, tail assembly, capacitance and the printed silver linearization pattern vary between touch screen manufacturers, construction, assembly and technology. For more information regarding touch screen constructions and types, visit the Hampshire web site at: www.hampshirecompany.com.

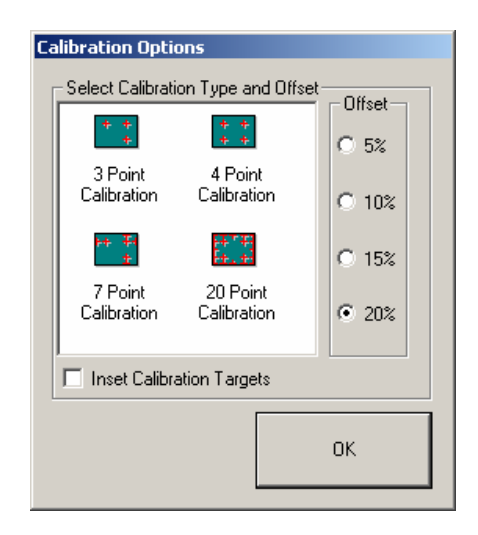

#### SELECT THE LARGE TARGET TO CALIBRATE

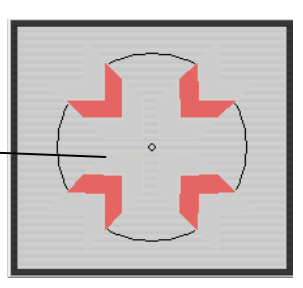

Once you have selected the parameters for calibration in the "Configure" button select "OK" and touch or click the large calibration target to begin the calibration process.

### **Calibration Routine:**

As each target is displayed on the screen TOUCH and hold the center of each target as directed by the text displayed adjacent to each target.

Touch the center of each target as accurately as possible. Hampshire calibration targets have been specially developed to assist you in calibrating your touch screen as accurately as possible.

Touch and hold the center of each calibration target until it shrinks and the "Hold" text changes to "Release".

The calibration screen will automatically time out and return you to the control panel if the first point in not touched within 10 seconds. This timeout feature insures that you can exit the calibration screen in the event that you have a miscalibrated the touch screen or the touch screen has been damaged or disconnected from the host computer.

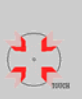

### In Process Calibration Test:

This is the last screen displayed in the calibration process.

Touch the screen and notice if the calibration target is displayed under your finger or stylus. If the target appears directly under your finger, select the "Accept" button.

If the target does not appear directly beneath your finger or stylus, select the "Cancel" button, reconfigure your calibration options and recalibrate until you get an acceptable calibration. You may adjust the "Offset", or try the 4 point and/or 20 point calibration.

Select "Accept" to apply and record your calibration data. Select "Cancel" to return to the calibration tab. Once you return to the calibration tab, select, "OK" or "Apply" to save your settings.

Special Note: If you have multiple monitors return to the "Screen Selection" tab and select another monitor to calibrate following this same process for each monitor.

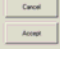

### **Drawing Test:**

Once you have calibrated your touch screen, you may select the "Test" button located on the calibration tab of the control panel.

This is a simple drawing program that you may use to determine if you touch screen is working properly.

Draw on the screen with your finger or stylus and notice if the screen is displaying your drawing accurately.

Click or touch "Quit" to exit the drawing test screen.

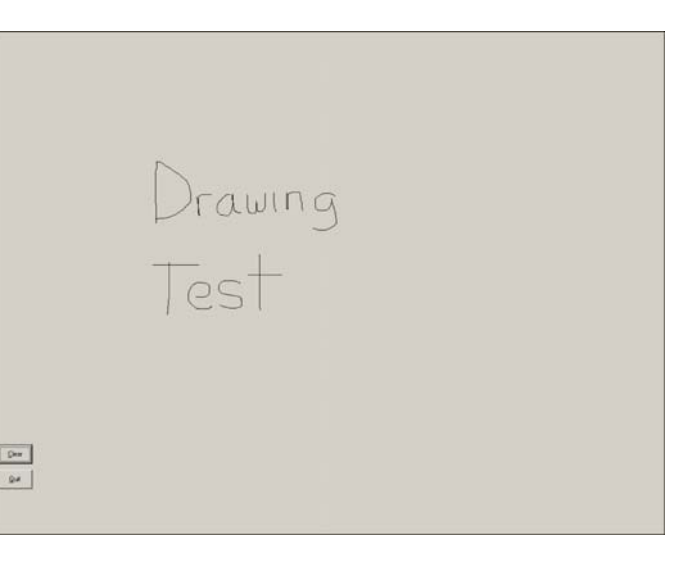

| Hampshire TSHARC Control Panel Rev 6.20a                              |
|-----------------------------------------------------------------------|
| Screen Selection Calibration Click Settings Touch Settings Capacitive |
| Right-Click Settings                                                  |
| □ Enable Right-Click                                                  |
| Right-Click Area 0 0.00 36                                            |
| Right-Click Delay                                                     |
| Double-Click Settings                                                 |
| Double-Click 0 1.00 36<br>Area                                        |
| Double-Click ·                                                        |
| OK Cancel Apply                                                       |

### **Touch Settings:**

**Touch Sound:** Check "Enable touch sound" to enable a beep when the touch screen is touched.

**Normal:** Emulates a standard mouse. Selecting "Normal" will allow for single click, double click, drawing, dragging and right click option (if right click is enabled).

**Touch down**: Touch down will allow for a click event to take place at touch down. You will not be able to draw or drag if this option is selected.

**Touch up:** Touch sent only at touch up. Disables right click and double click functions.

Click or touch "Apply" to apply your selection. "OK" to apply and exit the control panel.

| <b>Click S</b> | Settings: |
|----------------|-----------|
|----------------|-----------|

#### **Right Click Area:**

The event area should be set to an area that is slightly larger than the activator tip. If the activator is a finger tip, the right click area should be as big as your finger tip.

#### **Right Click Options:**

Hampshire developed the "timed hold" right click mouse event. This allows the user to initiate a "right click" by holding down a touch point for a specified period of time. Check the "Enable right click emulation" box to enable the right click option, then, set the "Right-Click Delay" value to the preferred time needed to produce a right click event.

#### **Double Click Area**

Set the area that will allow for a double click event. This area should be set to an area that you can accurately touch multiple times.

#### **Double Click Speed**

Set this to allow a sufficient amount of time needed to perform a double touch in the specified area.

Click or touch "Apply" to apply your selection. "OK" to apply and exit the control panel.

| een Selection   Calibi | ation   Click Settings   Louch Settings   Capacitive                       |
|------------------------|----------------------------------------------------------------------------|
| I ouch Mode            | nd                                                                         |
| Normal                 | All features are available (default)                                       |
| C Touch down           | Touch sent only at touch down. All other features ar<br>available          |
| C Touch Up             | Touch sent only at Touch-Up. This disables the righ<br>mouse click option. |
|                        |                                                                            |
|                        |                                                                            |
|                        |                                                                            |
|                        |                                                                            |
|                        |                                                                            |
|                        |                                                                            |

## Capacitive Tab Disabled A TSHARC-C controller must be installed!

If you do not have a Hampshire TSHARC capacitive touch screen controller connected to your system or you have not calibrated the TSHARC-C controller this tab will be inoperable.

To enable this tab you must have a TSHARC capacitive controller connected to you system and you must calibrate the panel.

| Hampshire ISHARC Control Panel Rev 6.20a 🛛 🛛 🚺                                                                                                    |  |  |
|----------------------------------------------------------------------------------------------------|--|--|
| Screen Selection Calibration Click Settings Touch Settings Capacitive Instructions<br>These controls should be used with the capacitive touch screen controller only.<br>The controller MUST be calibrated prior to using these controls.<br>Capacitive Controls Disabled |  |  |
| C Sensitivity Adjustment                                                                                                    |  |  |
| Sensitivity (Percentage of Base)                                                                                                    |  |  |
| More Sensitive                                                                                                    |  |  |
| Less Sensitive                                                                                                    |  |  |
| Settings must be tested before saving.                                                                                                    |  |  |
| Test Settings Save Settings                                                                                                    |  |  |
| OK Cancel Apply                                                                                                    |  |  |
|                                                                                                    |  |  |

### For Capacitive Applications Only:

You must calibrate your capacitive controller before using the capacitive tab options. Failure to calibrate the touch screen first will disable all capacitive tab functionality.

#### Sensitivity Settings

Use this adjustment to fine tune the pressure required to activate the capacitive touch screen. Experiment with these settings to identify the correct setting for your capacitive touch screen.

#### **Test Settings Button:**

Press this button to temporarily save and then test the sensitivity adjustments you make. Changes will not be permanently saved until you select "Save Settings".

#### Save Settings

Once you have modified the sensitivity settings to meet your requirements, press the "Save Settings" button to save the settings to RAM. The changes will become permanent until you modify them again.

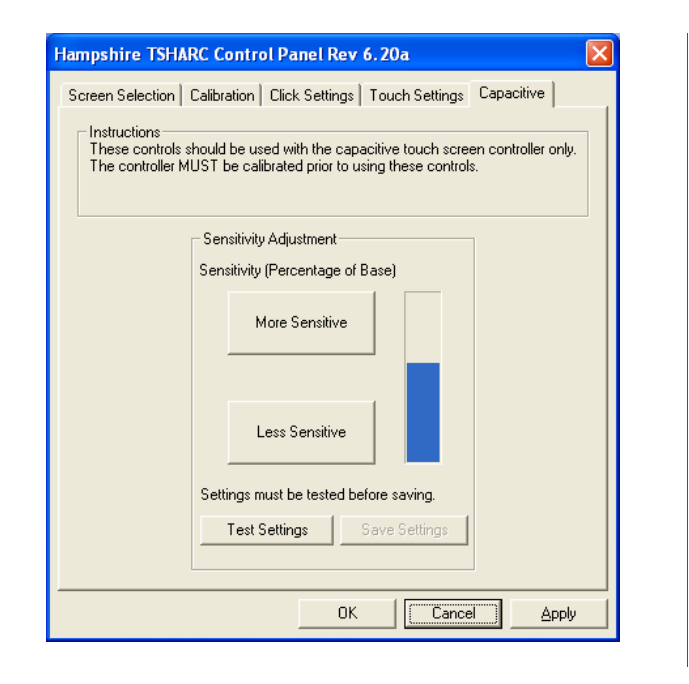

### **Command Line options:**

The UniWinDriver will support customized setup and Calibration command line options. These commands will allow the user to pre-configure the TSHARC driver setup and calibration programs to run in an application specified manner.

#### "Setup.exe" Installation command line switches

The "Setup exe" program is used to install the TSHARC touch screen controller driver. During the setup procedure you may customize the way that setup performs the setup process. In so doing you may eliminate the choices that an end user will have to answer during the setup process. You may identify the TSHARC touch screen controller that is being used, the communication and the communication port location as well as the baud rate and controller type. Review the following switches to determine if you prefer to use a specific command line setup operation.

Note: Hampshire standard products require you to install the TSHARC10 or TSHARC12 controller board option only. The TSHARC8 command is for legacy support only. Hampshire standard products support 9600 baud only. Once again, the TSHARC8 is the only controller which used any other baud rate which is 2400. The other baud rate options are for Hampshire custom applications which have been written for specific customers only.

Where to run: You may run these files from the "Run" command in the start menu (make sure to use "" in the data path. Example: "C:\Program Files\Tsharc\hwincal.exe" or, from the Start> Programs > Hampshire TSHARC Control Panel properties screen or, from the command prompt (no "" needed when running from the command prompt).

You may string these commands together into a single command line in any order you like. However, the DBG command should be used independently and cannot be used with other switches.

| Command               | Usage                                       | Example / Description                                                          |
|-----------------------|---------------------------------------------|--------------------------------------------------------------------------------|
| DBG                   | DBG <number> between 1 and 255</number>     | "C:\Program Files\Tsharc\setup.exe" DBG                                        |
|                       |                                             | Generate a Debug log. Lower number more information, higher number less        |
|                       |                                             | information. Use this when working with Hampshire technical support only.      |
| TSHARC8               | TSHARC8                                     | "C:\Program Files\Tsharc\setup.exe" TSHARC8                                    |
|                       |                                             | Sets the default setup program to install driver for the TSHARC-8 controller   |
| TSHARC10              | TSHARC10                                    | "C:\Program Files\Tsharc\setup.exe" TSHARC10                                   |
|                       |                                             | Sets the default setup program to install driver for the TSHARC-10 controller  |
| TSHARC12              | TSHARC-12                                   | "C:\Program Files\Tsharc\setup.exe" TSHARC12                                   |
|                       |                                             | Sets the default setup program to install driver for the TSHARC-10 controller. |
| Com <number></number> | Com <number> between 1 and 8</number>       | "C:\Program Files\Tsharc\setup.exe" com2                                       |
|                       |                                             | Sets the default communication port to communication port number placed in the |
|                       |                                             | number field.                                                                  |
| 9600                  | 9600                                        | "C:\Program Files\Tsharc\setup.exe" 9600                                       |
|                       | For all TSHARC-10 and 12 serial controllers | Sets the default setup baud rate to 9600. Default                              |
| 4800                  | 4800                                        | "C:\Program Files\Tsharc\setup.exe" 4800                                       |
|                       | For custom controller only.                 | Sets the default setup baud rate to 4800                                       |
| 2400                  | 2400                                        | "C:\Program Files\Tsharc\setup.exe" 2400                                       |
|                       | For custom and TSHARC-8 controllers only    | Sets the default setup baud rate to 2400                                       |
| 19200                 | 19200                                       | "C:\Program Files\Tsharc\setup.exe" 19200                                      |
|                       | For custom controllers only                 | Sets the default setup baud rate to 19200                                      |
| Serial                | Serial                                      | "C:\Program Files\Tsharc\setup.exe" Serial                                     |
|                       |                                             | Sets the default communication during setup to be Serial                       |
| PS2                   | PS2                                         | "C:\Program Files\Tsharc\setup.exe" PS2                                        |
|                       |                                             | Set the default communication during set up to be PS/2                         |
| USB                   | USB                                         | "C:\Program Files\Tsharc\setup.exe" USB                                        |
|                       |                                             | Set the default communication during setup to be USB                           |
| Capacitive            | Capacitive                                  | "C:\Program Files\Tsharc\setup.exe" Capacitive                                 |
|                       |                                             | Set the default controller type to be Capacitive                               |

#### "Hwincal.exe" Calibration command line switches

The Hwincal.exe program calls the Hampshire control panel. In addition to calling the control panel you may perform specific functions using the switches listed below. These commands must be run from the Program files/tsharc/ directory. They are typically used in combination with associated commands. Example: Hwincal –q4 –o20 –d2 which will perform a quick 4 point calibration with a 20% offset on display two.

Where to run: You may run these files from the "Run" command in the start menu (make sure to use " " in the data path. Example: "C:\Program Files\Tsharc\hwincal.exe" from the Start> Programs > Hampshire TSHARC Control Panel properties screen or from the command prompt (no " " needed when running from the command prompt).

You may string these commands together into a single command line in any order you like. However, the -Kick and the DBG commands should be used independently and cannot be used with other switches.

| Command | Usage                                                           | Example / Description                                                                                                    |
|---------|-----------------------------------------------------------------|----------------------------------------------------------------------------------------------------|
| DBG     | DBG <number> between 1 and 255</number>                         | "C:\Program Files\Tsharc\hwincal.exe" DBG50                                                                                                    |
|         |                                                                 | Generate a Debug log. Lower number more information, higher number less information. Use this when working with Hampshire technical support only. |
| -q      | -q <number> where number is 3, 4,7, 20</number>                 | "C:\Program Files\Tsharc\hwincal.exe" -q4                                                                                                    |
|         |                                                                 | Starts "Quick Calibration" program with 4 point calibration. Does not display the                                                                 |
|         |                                                                 | entire control panel.                                                                                                    |
| -0      | -o10 <number> where number is 5, 10, 15, 20</number>            | "C:\Program Files\Tsharc\hwincal.exe" -010                                                                                                    |
|         |                                                                 | Starts the calibration program with 10% offset.                                                                                                   |
| -d      | -d2 <number> where number is a specific display number</number> | "C:\Program Files\Tsharc\hwincal.exe" -d2                                                                                                    |
|         | on the system.                                                  | Starts the calibration program on the #2 display.                                                                                                 |
| -solo   | -solo                                                           | "C:\Program Files\Tsharc\hwincal.exe" -solo                                                                                                    |
|         | Must be used in conjunction with -o & -d                        | Starts the calibration program on the display identified by -d                                                                                    |
| -kick   | -kick                                                           | "C:\Program Files\Tsharc\hwincal.exe" -kick                                                                                                    |
|         |                                                                 | Reinstalls the driver registry files.                                                                                                    |

### **Advanced Features and Utilities**

#### **Private Labeling:**

All of the screens in this installation as well as in the control panel screens may be private labeled for OEM customers who meet Hampshire's quality support requirements.

#### Backward compatible, for competitive controller products.

Hampshire has the ability to provide legacy support for other manufacturer's controllers with Hampshire's own drivers. These drivers are only available to forward looking customers who will incorporate Hampshire's standard controller and driver products in future products but have legacy support issues with products purchased from a Hampshire competitor. Please contact Hampshire Company for details on this functionality and the associated support agreement.

#### **Enable and Disable functions**

You may enable or disable the Hampshire USB or RS-232 driver without disconnecting the TSHARC controller from the system. This function must be implemented by the OEM through an OEM written application. Sample source code and engineering instructions for implementing this function are available from Hampshire Company by request only.

#### **Uninstalling the Driver**

1) Open Add/Remove Programs (Start Menu -> Settings -> Control Panel>Add/Remove Programs)

- 2) Select "Touch Screen Controller Uninstall" from the list. This will run the Hampshire uninstall program.
- 3) Click "Remove" button
- Or, run the Hampshire un-install program file: tsun10.exe. This file is located in the "common" directory of the files you received from Hampshire Company.
- 4) Read the Message Box, accept.
- 5) Reboot the system when prompted

### Troubleshooting

Check these first:

Touch screen connections:

Check your touch screen overlay connection to make sure that it is connected to your TSHARC controller properly. Refer to the TSHARC controller user's manual for the proper pin-out for your controller. www.hampshirecompany.com

Note: For 4 and 8 wire touch screens: The x and y lines of the touch screen may be swapped and the TSHARC controller will compensate for the inverted pin-out.

A USB controller will operate in a default mode when first plugged in; however, it will not be calibrated. You must install the Hampshire TSHARC driver to calibrate the touch screen as well as, enable all other Hampshire TSHARC features.

| Issue                         | Cause                                                      | Solution                                                       |
|-------------------------------|------------------------------------------------------------|----------------------------------------------------------------|
| Touch screen does not         | <ol> <li>Controller is not plugged in.</li> </ol>          | 1. Check connections between the touch screen and the          |
| respond.                      | <ol><li>Touch screen not plugged in.</li></ol>             | controller, as well as between the controller and computer.    |
|                               | <ol><li>Driver has been uninstalled.</li></ol>             | <ol><li>Plug the controller into a different port</li></ol>    |
|                               | 4. Hardware failure.                                       | <ol><li>Reinstall the TSHARC driver.</li></ol>                 |
|                               |                                                            | <ol><li>Contact Hampshire Company.</li></ol>                   |
| Touch screen moves, but it    | <ol> <li>Controller not calibrated.</li> </ol>             | 1. Run the calibration through Hampshire TSHARC Control        |
| does not follow the stylus    | <ol><li>Driver Not installed.</li></ol>                    | Panel                                                          |
|                               | 3. Touch screen is not plugged in correctly.               | 2. Install the TSHARC driver                                   |
|                               |                                                            | <ol><li>Verify the Touch screen pin-out.</li></ol>             |
| When calibrating an "Error in | <ol> <li>The driver is not installed correctly.</li> </ol> | 1. Verify the pin-out of the controller matches the pin-out of |
| Calibration" message appears. | 2. The touch screen is not connected correctly.            | the touch screen                                               |
|                               |                                                            | 2. Uninstall the driver then reinstall the driver.             |